## חידושים ב-**Priority** מהדורה 19

## חידושים מרכזיים בגרסה החדשה

## ממשק משתמש

| ~  | ⁄ ≡                    | (?) געיין  | • <b>= 2</b>          |                        |                |           | Q                   |                  | т                                                                                                    | מכים ועו | נ, מוצרים, מכ | ש לקוחור | niei                        | priorit          | y.   |
|----|------------------------|------------|-----------------------|------------------------|----------------|-----------|---------------------|------------------|----------------------------------------------------------------------------------------------------|----------|---------------|----------|-----------------------------|------------------|------|
|    | פיתוח                  |            | הלים +                | רד   דו"חות מנו        | וש 🛛 ניהול מש  | משאבי או  | ת ואחזקה 🚽 ייצור    | ניהול מלאי   שרו | сש                                                                                                    | ים רמ    | יהול פרויקט   | ות נ     | שרי לקוחות 🕴 מכיו           | כספים ק          | Q    |
|    | ×                      | ক্য        |                       | יים שמורים 👻           | חיפוש 🆓        |           |                     |                  |                                                                                                    |          |               |          | ר ללקוח                     | צעות מחי         | הצ   |
|    | Û                      | ∞ أ        | 5                     | מנה פעולות             | פתיחת הזו 👩    | ת מחיר    | הדפסת הצע ଣ         |                  |                                                                                                    |          |               |          |                             | Q птש О          | +    |
| 1  | יקט                    | פרו        | מס' בקשת לקוח         | הצעת מחיר <del>*</del> | בתוקף עד       | הצעת מחיו | הגדרת תפקיד 🔸 ת.    | איש קשר          |                                                                                                    | זאתר     | תאור ו        | אתר      | שם לקוח                     | 🖈 מס. לקוח       | k 0  |
| 2  | 000015                 | ;          |                       | A4000003               | 26/03/04       | 26/01/04  |                     | קשר              | איש                                                                                                    |          |               |          | רהיטי קרן בע"מ              | EL05             | 2    |
|    |                        |            |                       | A30000053              | 13/02/04       | 15/12/03  |                     | קשר              | איש                                                                                                    |          |               |          | רהיטי קרן בע"מ              | EL05             |      |
|    |                        |            |                       | A30000052              | 09/02/04       | 11/12/03  |                     | קשר              | איש                                                                                                    |          |               |          | רהיטי קרן בע"מ              | EL05             |      |
| L  |                        |            |                       | A30000033              | 21/09/03       | 23/07/03  |                     | קשר              | איש                                                                                                    |          |               |          | רהיטי קרן בע"מ              | EL05             |      |
|    |                        |            |                       | A30000032              | 18/09/03       | 20/07/03  |                     | קשר              | איש                                                                                                    |          |               |          | רהיטי קרן בע"מ              | EL05             |      |
| L  |                        |            |                       | A2000006               | 24/03/02       | 23/01/02  |                     |                  |                                                                                                    |          |               |          | רהיטי קרן בע"מ              | EL05             |      |
|    |                        |            |                       |                        |                |           |                     |                  |                                                                                                    |          |               |          |                             |                  |      |
| L. |                        |            |                       |                        |                |           |                     |                  |                                                                                                    |          |               |          |                             |                  |      |
| P  |                        |            |                       |                        |                |           |                     |                  |                                                                                                    |          |               |          |                             |                  | _    |
| 1  | 1 2                    |            | וקסט סלי מוצרים       | צעת מחיר ללקוח - נ     | מחיר פעילות הצ | ות הצעותו | חיר עלויות חד פעמי  | הזמנות של הצעת מ | זפחים                                                                                                    | ולוח נכ  | כתובת למש     | ת מחיר   | פירוט מהדורות הצעו<br>פירוט | ת מחיר ללקוח - נ | הצעו |
| D  | <i>ו</i> ע"מ? <b>מ</b> | ל מוצרים מ | <b>אישור</b> מטבע מיס | מחיר מומלץ             | ז *מטבע        | עלוו      | מחיר ליח' כולל מע"מ | מחיר ליחידה      | לחיוב?                                                                                                    | 'n       | כמות          |          | תאור מוצר                   | 🛪 מק"ט           | , i  |
| 0  | 0 🗸                    | 002        |                       | 0.00                   |                | 1,500.00  | 0.00                | 0.00             | <                                                                                                    | 'n       |               | 2        | מוצר כללי                   | 000              |      |
| 0  | 0 🗸                    | 002        |                       | 0.00                   |                | 0.00      | 0.00                | 0.00             | ✓                                                                                                    | 'n'      |               | 2        | שולחן 200X120               | 014              |      |
| 0  | 0 🗸                    | 002        |                       | 0.00                   |                | 252.00    | 0.00                | 0.00             | <ul> <li>Image: A start of the start of the start of</li></ul> | גלי      |               | 2        | כסא "כרמית" 2               | 001-1            |      |
|    |                        |            |                       |                        |                |           |                     |                  |                                                                                                    |          |               |          |                             |                  |      |
|    |                        |            |                       |                        |                |           |                     |                  |                                                                                                    |          |               |          |                             |                  |      |
|    |                        |            |                       |                        |                |           |                     |                  |                                                                                                    |          |               |          |                             |                  |      |
|    | פיתוח                  |            |                       |                        |                |           | שדה <b>שם לקוח</b>  | 15 / 20 תוצאות   | נה                                                                                                    | ש לאחרוי | בשימו 🕒       | נים      | שינויים אחרוי 📀             | סכים פעילים      | a 🖻  |

פריוריטי גאה להציג את העיצוב החדש של המסך בממשק המשתמש הוובי, **המאפשר עבודה קלה ואינטואיטיבית** יותר עם המערכת. השינויים העיקריים שנעשו בממשק הם:

#### שיפורים ושינויים בתצוגת המסך

- כדי לאפשר מרחב עבודה על המסך, הן בתצוגה טבלאית והן בתצוגת רשומה בודדת, הסרנו את הסרגל הצידי, שהכיל את ההפעלות הישירות, תיבת הניווט הבין מסכי והמסכים הפעילים.
- נתוני התמצאות במסך (כגון, שם החברה ותוצאות) עברו לסרגל תחתון יחד עם המסכים הפעילים השינויים האחרונים וכן בשימוש לאחרונה. ניתן לראות את המסכים הפעילים גם בפינה העליונה השמאלית של המסך, כפי שהיה עד כה.
  - הסרגל העליון פוצל לשניים, תוך הפרדה לפעולות ברמת המסך, ופעולות ברמת הרשומה.
- לסרגל העליון נוסף תפריט הגדרות לעיצוב, חוקים, תבניות ומדבקות, אליו ניתן לגשת ע"י לחיצה על האייקון <sup>(20)</sup> . התפריט מכיל את כלי העיצוב וכן מחוללים שונים (שנקראים כעת הגדרת חוקים ותבניות).

- מעתה ברירת המחדל בכניסה למסכים תהיה בתצוגה טבלאית (משתמשים ותיקים שהוגדרה להם כניסה בתצוגת רשומה בודדות לא יושפעו מהשינוי). יחד עם זאת, המערכת תזכור את אופן התצוגה האחרון של המסך, ותפתח את המסך באותו אופן תצוגה בפעם הבאה.
- עמודות מסך שהן לקריאה בלבד, צבועות מעתה באפור בהיר, מה שמקל על הבחנה בין עמודות שניתן גם לרשום בהן מידע חדש וגם לשלוף מידע קיים, לעמודות שמהן ניתן רק לשלוף מידע
  - נתיב המסכים בשורת הכותרת מציג כעת גם מסכי בן.

רשימת נושאים לביצוע > הזמנות רכש > פירוטי הזמנת רכש

#### שיפורים שימושיים

- תצוגת הפוקוס החדשה עוזרת למקד את המשתמש ברשומה אחת ספציפית אידיאלי לפתיחה של רשומה חדשה. ניתן לגשת לתצוגה זו ע"י לחיצה על הכפתור חדש (שממוקם מתחת לכותרת המסך), או בתצוגה טבלאית ע"י לחיצה על כפתור ההרחבה שמופיע מימין לרשומה הרלוונטית. שניהם פותחים רשומה חדשה שנפתחת בפופ אפ בתצוגת פוקוס.
- ההפעלות הישירות, או בשמן החדש פעולות עלו לסרגל העליון. בנוסף, השארנו באופן גלוי את שתי הפעולות שבד"כ יש לבצע לאחר העבודה במסך (למשל, עבור מסך חשבוניות מס, הפעולות הן סגירת חשבונית המס שבד"כ יש לבצע לאחר העבודה במסך (למשל, עבור מסך חשבוניות מס, הפעולות הן סגירת חשבונית המס והדפסתה, ורשום תקבול) , כאשר שאר הפעולות נמצאות ברשימה, שניתן לפתוח תחת הכפתור פעולות ולחפש הדפסתה, ורשום תקבול) , כאשר שאר הפעולות נמצאות ברשימה, שניתן לפתוח תחת הכפתור פעולות ולחפש הדפסתה, ורשום תקבול) , כאשר שאר הפעולות נמצאות ברשימה, שניתן לפתוח תחת הכפתור פעולות ולחפש בה את הפעולה הרצויה. באופן זה, ניתן לעזור למשתמש להבין מה השלב הבא הדרוש לאחר העבודה עם המסך הנוכחי, ואילו פעולות נוספות אופציונליות קשורות למסך בו הוא נמצא. בתפריט הפעולות ניתן לבצע חיפוש כדי למצוא מסך/פרוצדורה מסוימים.
  - ניתן לשנות את הסדר שבו מופיעות הפעולות ברשימה, להעלות לסרגל העליון פעולות אחרות מברירת המחדל
     ולהסתיר פעולות שונות, באמצעות כלי עיצוב המסך.
  - העברנו את הסטטוס של כל התעודות לאזור הכללי במסך. באופן זה, נוכל לדעת בכל עת מה סטטוס התעודה,
     ללא צורך לחפש את העמודה בלשוניות השונות במסך.
    - ייבוא נספחים: •
    - . ס ניתן כעת לייבא נספחים לרשומה דרך הסרגל התחתון ע"י לחיצה על אייקון המהדק 🔟.
    - כאשר מצורף קובץ לרשומה, אייקון המהדק מוחלף באייקון המייצג את סוג הקובץ ( 🔤, 🔤). 💿
- כאשר מצורפת תמונה לרשומה, אייקון המהדק מוחלף בתצוגה מקדימה של התמונה המצורפת. ניתן לרחף מעל התצוגה המקדימה כדי להציגה בגודל מלא.

#### חיפוש מתקדם

את מחולל השאילתות החלפנו בחיפוש מתקדם, המופיע בסרגל העליון, תחת השם חיפושים שמורים. החיפוש המתקדם החיפוש המתקדם החדש מאפשר לבצע חיפוש/שליפה בצורה נוחה וקלה. הוא גם מוסיף אפשרות לחפש כמה ערכים לשדה אחד. כך למשל, ניתן לחפש הזמנות לפי סטטוס טיוטא וגם לפי סטטוס מוכן לביצוע.

#### חידושים נוספים בממשק למשתמש

- עיצוב תפריטים עבר ריענון ומתיחת פנים כמו שאר כלי העיצוב, וכעת מציג גם מידע על חבילות הקשורות לתפריט מסוים.
  - מעתה כשרוצים ליצור קונטיינר למסמך שמעצבים, ניתן גם להוסיף קישור (URL) ולא רק טקסט.

מידע מפורט על ממשק המשתמש הוובי החדש של **פריוריטי** בגרסה 19, ניתן לקרוא <u>במדריך לממשק משתמש.</u>

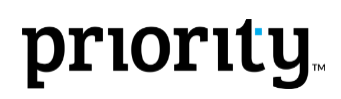

## פתרונות מובייל

אנו שמחים ומתרגשים להציג את הממשק החדש של **פריוריטי מאסטר** – מחולל האפליקציות של **פריוריטי** למובייל ולטאבלט. הממשק החדש ידידותי יותר למשתמש, עם חידושים רבים המקלים על העבודה באפליקציה.

#### אז מה חידשנו ?

- לובי אפליקציות: נוספה גישה ללובי האפליקציות מכל מסך שבו תהיו.
- תפריט צד: ניתן להחליף חברה בקלות, מתפריט צד שנגיש מכל המסכים.
  - **תתי תפריטים:** ניתן להגדיר תתי תפריטים באפליקציות.
    - תצוגת כרטיסיות: •
  - הוספנו תמיכה בתצוגת תמונות בתצוגת כרטיסים/רשימה.
  - הוספנו תמיכה בגישה מהירה לפעולות מתצוגת כרטיסיות.
- שמירה בטוחה: מעתה ניתן לבצע שמירה רק כשמולאו כל עמודות החובה של המסך.
  - **טאבלטים:** נוספה תמיכה באפליקציות בטאבלט.

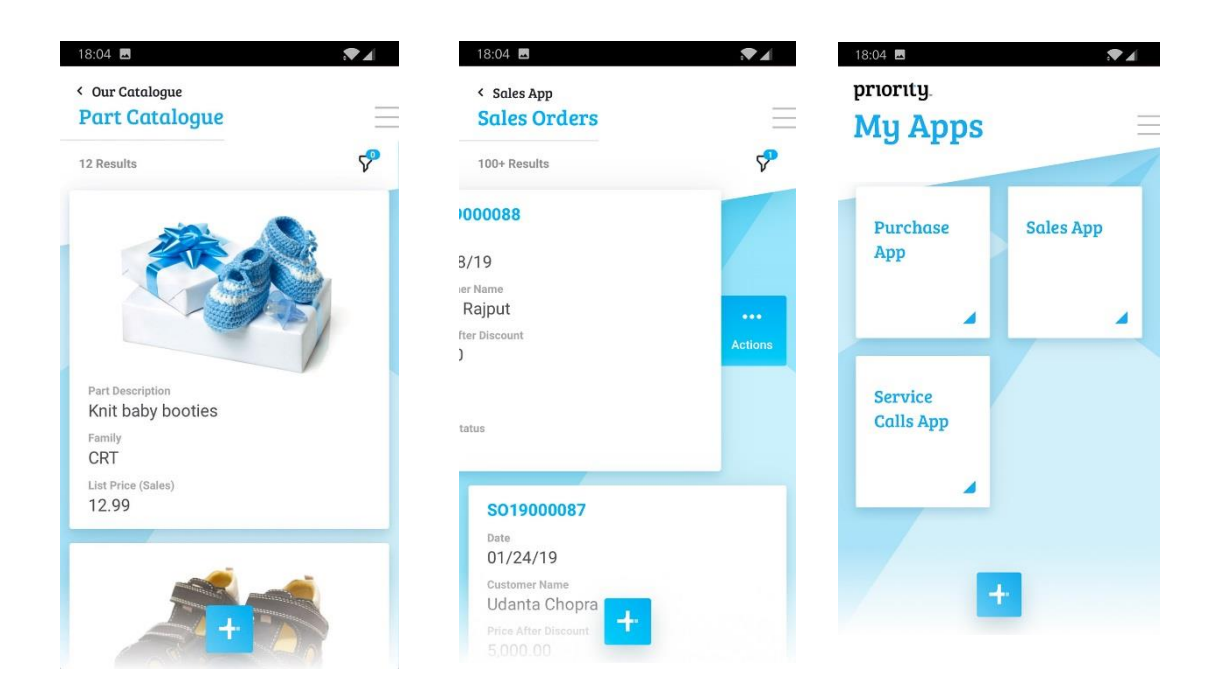

## תשלום באשראי ישירות מהחשבונית – Click to pay

- : Click2Pay מעתה ניתן לשלם ישירות מהחשבונית שמקבלים במייל, באמצעות שירות •
- תוכלו להגדיר את הלקוחות שלהם תרצו לאפשר לשלם ישירות בכרטיס אשראי. על החשבוניות של לקוחות אלו יופיע כפתור תשלום (בגרסה הדיגיטלית) או קוד QR בגרסה המודפסת. הכפתור יעביר את הלקוח לדף תשלום מאובטח, שבו יוכל לבצע תשלום בגין החשבונית באמצעות כ. אשראי.
   (מותנה בהזמנת מודול סליקת אשראי והקמת בית עסק בישראכרט גלובל).

כדי שתוכלו להגדיר לאילו לקוחות תרצו לאפשר תשלום ישירות בכרטיס אשראי, למסך הגדרות
 כספים ללקוחות נוספה העמודה קישור תשלום בחשבונית. לקוחות שתסומן עבורם עמודה זו,
 יקבלו בחשבונית שלהם קישור, דרכו יוכלו לשלם את החשבונית ישירות.

מידע מפורט על תהליך התשלום באשראי ישירות מהחשבונית ניתן לקרוא בהוראות ההפעלה, <u>כאן.</u>

|                                        |                                   | prioritu                                                                                                    | עבונית       | חש                                                            | priority                                                                                                    |
|----------------------------------------|-----------------------------------|----------------------------------------------------------------------------------------------------|--------------|---------------------------------------------------------------|----------------------------------------------------------------------------------------------------|
| and New Sector                         |                                   | priority                                                                                                    | A21900<br>25 | מספר חשבונית: 2009<br>מספר לקות: 2000<br>תאריך חשבונית: 20/19 | לכבוד,<br>לקוח פיתוח                                                                                                 |
|                                        | יבור                              | תשלום ע                                                                                                    |              |                                                               |                                                                                                    |
| 11/1/                                  |                                   | פיתוח                                                                                                    | סה"כ מחיר    | מחיר ליחידה כמות                                              | תיאור הפריט                                                                                                    |
|                                        |                                   |                                                                                                    | 30.00        | nº 1.00 nº 30.00                                              | TIT 3. 10000 at                                                                                                    |
|                                        | A2190000092                       | <sup>השה</sup><br>לקוח פיתוח                                                                                                    | 30.00        | סכום לתשלום<br>מע"מ (17,00%)                                  |                                                                                                    |
|                                        | מאיז לאודים<br>35.10 ש"ר          | 19 abena<br>25/02/2019                                                                                                    | n"ש 35.10    | סה"ב כללי                                                     | לתשלום עד: 25/02/19                                                                                                  |
| 1.111111111111111111111111111111111111 |                                   |                                                                                                    |              |                                                               | הערות ותנאים נוספים                                                                                                  |
| 1/1/2 States                           | in the 2011D - BLOCK IN STREAM PO | 51                                                                                                    |              | 5                                                             | המוצר עוב את מצעלינו לאחר בדיקות אינות קפוניות.<br>במידה והמוצר הגיע מגום אי מקולקל, זה <mark>בפורה</mark> אשמת המוכ |
|                                        | TO SAVE OF ACT                    |                                                                                                    |              |                                                               |                                                                                                    |
|                                        | 2 🖂 🖽 📾                           | - Andrew - Andrew - A |              |                                                               | מעבר לתשלום אוגליין                                                                                                  |
|                                        |                                   |                                                                                                    | ceren,       | _                                                             |                                                                                                    |
|                                        |                                   |                                                                                                    | זאבי ליאת    |                                                               |                                                                                                    |
|                                        |                                   |                                                                                                    |              |                                                               |                                                                                                    |
|                                        |                                   |                                                                                                    |              |                                                               |                                                                                                    |
|                                        |                                   |                                                                                                    |              |                                                               |                                                                                                    |

| תשלום עבוו       | ור               |
|------------------|------------------|
| פיתוח            |                  |
| מפפר כרטיס אשראי | 1                |
|                  | ×                |
| מוקף כרטיס       | dir VVD          |
| MM / YY 🛛 🕮      | ··· A            |
| יסם פרטי         | ansea ae         |
|                  | A                |
| טלפון נייד       | מעורת זהות       |
| ι.               |                  |
| רגאר אלון פרוני  |                  |
| 63               |                  |
| לתשלום 35.10 נו  | Vision Mediation |

## כספים

L

### תשלומים לספקים

מעתה קל ופשוט יותר לנהל תשלומים לספקים בכרטיסי אשראי:

- במסך החדש כרטיסי אשראי של החברה ניתן לנהל את פרטי כרטיסי האשראי של החברה.
- המסך תשלום בהעברות בנקאיות נקרא מעתה תשלום בהעברות בנקאיות/כרט' אשראי וניתן לבצע באמצעותו גם תשלומים בכ. אשראי.
  - נוספה תמיכה בתיעוד התשלום בכ. אשראי, כחלק מרישום חשבונית ספק. לאחר סגירת החשבונית, תיפתח אוטומטית תעודת תשלום מתאימה במסך תשלום בהעברות בנקאיות/כ' אשראי.
- למסך חשבונית פרטים נוספים, בן של חשבוניות ספק מרכזות, נוספו העמודות: שולם בכרטיס
   אשראי, שם כרטיס אשראי, סכום תשלום ראשון, סכום כל תשלום נוסף

 עמודות אלו נוספו גם למסך משטח להקלדה לחשבוניות הוצאות, המשמש כאזור עבודה מלא לקליטת חיוב וכעת גם לתשלום של חשבוניות הוצאות. ביציאה מהמסך ובהפעלת תכנית ייעודית, יפתחו חשבוניות ותשלומים בגין כלל ההוצאות במשטח, ויותאמו ביניהם.

פרטים נוספים על ניהול תשלומי ספקים בכ. אשראי ניתן לקרוא בהוראות ההפעלה <u>תשלומים לספקים</u>.

### אשראי ואובליגו

- מעתה ניתן לעקוב אחרי אשראי ואובליגו של לקוחות גם לפי סניפים:
- מסך חדש **הגדרות אשראי ואובליגו ללקוח סניף** (בן של **הגדרות כספים ללקוח**), המשמש o להקצאת תקרת אשראי ואובליגו עבור לקוחות – לפי סניפים.
- מסך חדש אשראי ואובליגו ללקוח וסניף, המשמש למעקב אחרי האשראי והאובליגו של לקוחות
   מסוימים בסניפים. המסך מציג הן את סך האשראי והאובליגו שהצטברו ללקוח, והן את מרכיביו.
- כמו כן, נוספו גם דו"חות תומכים: אובליגו לקוח לפי סניפים ,אשראי לקוח לפי סניפים ותקרות
   אשראי ואובליגו לפי סניפים.

#### סליקת אשראי

- לתכנית הקמת חשבון בית עסק נוספו עמודות הקלט הבאות:
- ס מעתה, בארצות בהן אנו מציעים יותר ממסלול עמלות אחד, הלקוח יכול לבחור את מסלול העמלות o אליו הוא נרשם, באמצעות עמודת הקלט **מסלול עמלות מבוקש.** 
  - לקוחות קיימים בישראכרט, יכולים לרשום את מספר הלקוח שלהם בעמודה מספר לקוח
     בישראכרט, ובכך לזרז את תהליך הרישום ולהקל עליו.
- נוספה תמיכה ברישום של בתי עסק גם באנגליה, קנדה ואוסטרליה. לאחר הרישום, מתקבלת הודעה על כך שיש להמשיך את התהליך בטופס המקוון. לחיצה על אישור תביא לפתיחת הטופס.

#### שנות כספים

- למסכים **שנות כספים** ו**תקופות בשנת כספים** נוסף מסך הבן **לוג שינויים**, המתעד שינויים הנובעים מהפעלת תכניות שקשורות לתקופות כספיות.
  - מאפשר למספר תעודות גם לפי שנת כספים ולא רק לפי שנה סקבוע החדש DocumentNumeration מאפשר למספר תעודות גם לפי שנה קלנדרית.

### ניהול מלאי תמידי (COGS)

למערכת נוספה תמיכה בקבוע של רישום מלאי תמידי עבור לקוחות מסחריים. במסגרת זו, הוכנסו החידושים הבאים:

- לקבוע הכספים COGSMethod נוסף ערך חדש (4): רישום מלאי תמידי מקוון לפי עלות בפועל. אם מגדירים לקבוע זה את הערך החדש, תנועות מלאי תמידי תרשמנה באופן אוטומטי עם סגירת תעודת מלאי. ניהול מלאי תמידי בשיטה זו משתמש בהגדרות ברירת מחדל ואינו זקוק להגדרות פרטניות במערכת.
  - הוספנו גם תמיכה בתנועות יומן און-ליין עבור תנועת הרכבות ועבור תנועת המרות מלאי.
  - למסך סוגי תנועות יומן נוספה תנועת יומן חדשה ניפוקים, שמיועדת לרישום מלאי בהנהלת חשבונות.
- דו"ח חדש ערך מלאי מוצרים בקרה, מציג את חשבונות המלאי במערכת ואת ערך המלאי של המוצרים המקושרים לכל חשבון. אם מגדירים לקבוע COGSMethod את הערך החדש, יוצגו בדו"ח ערכי מלאי בפועל (בניגוד לערכי מלאי תקן).

פרטים נוספים ניתן לקרוא בהוראות ההפעלה <u>רישום תנועות מלאי בהנה"ח (COGS)</u>.

### חידושים נוספים בכספים

- למסך **הגדרות כספים למוצרים** נוספה העמודה **סעיף תקציבי**, כך שאפשר לקשר סעיף תקציבי גם למק"ט ולא רק לחשבון.
  - בעזרת התכנית החדשה **תנועת יומן שצפויה להרשם לחשבונית**, שנוספה בהפעלה ישירה למסכי חשבוניות (כגון חשבוניות מס, חשבוניות מס/קבלה, חשבוניות מרכזות ועוד...), ניתן לראות את תנועת היומן שצפויה להירשם לחשבונית לפני שמבצעים את סגירת התעודה.
    - למסך סוגי תנועות יומן נוספו תנועות יומן חדשות, המוגדרות מראש כחלק מההתקנה:
      - ס זיכוי מספק 2/3 מע"מ, המיועדת לחשבונית זיכוי. o
        - סוג תנועה ל**חשבונית עצמית**. ס
      - בעקבות החוק החדש לצמצום השימוש במזומן, חלו התאמות במערכת:
- ס קבוע כספים חדש MaxCashPayment, סכום מקסימלי המותר לתשלום במזומן. בהתאם 11,000
   לחוק החדש לצמצום השימוש במזומן, בהקלדת סכום מזומן בקבלה או בחשבונית של מעל 11,000
   ₪, או מעל ל 10% מסכום החשבונית (הנמוך מבניהם). תופיע הודעת אזהרה, אלא אם כן בחשבונית/קבלה סומנה העמודה החדשה אישור חריגה במזומן.
- בעבודה על בסיס מזומן, נוספה תמיכה באפשרות לעבוד עם חשבונית מס/קבלה. לצורך כך, למסך חשבוניות
   מס קבלה נוספה העמודה חש. עסקה (כאסמכתא).
  - מעתה ניתן לקלוט דפי בנק מבזק זהב (בזק בינלאומי) למספר חשבונות בנק בכל החברות.
  - דו"ח הבקרה למע"מ תשומות עודכן, ומציג את סכומי מע"מ התשומות על סמך תנועות יומן.
- לתכנית ממשק פתוח נוספה עמודת הקלט מט"ח בתנועת יומן, המאפשרת לפרוק את תנועות היומן לקובץ לפי מט"ח העסקה שנרשם בתנועה.
  - על קבלות/חשבוניות מס שנרשמו במטבע חוץ, יופיע מעתה שער החליפין שלפיו נרשמה הקבלה.
- נוספו שני מסכים חדשים לקריאה, חשבוניות לתשלום וחשבוניות עסקה לתשלום, שמטרתם לאפשר למערכות חיצוניות לגשת לאוכלוסיה של החשבוניות הפתוחות בפריוריטי בתצורת API .
  - הדו"ח החדש כרטסת יתרת רווח שנים קודמות מאפשר לנתח את היתרה בכרטיס יתרת רווח שנים קודמות.
     הדו"ח כולל תנועות יומן שנעשו בכרטיס יתרת רווח, וכן כולל הפרשים בין יתרת פתיחה ליתרת סגירה מהשנה הקודמת, ומציג אותן כתנועות יומן (פיקטיביות).

## נוכחות ושכר

#### שכר

- שינויים ושיפורים בחישוב הזכאות לימי מחלה, חופשה והבראה:
- ס בוטל הקבוע PartialSalary2 חישוב זכאות חלקית לימי היעדרות בחודש שוטף. חישוב זכאות
   ס חלקית יתבצע מעתה באמצעות הקבוע AbsenceCalc2, ובאמצעות הקבוע החדש שיפורט להלן.
  - ס קבוע חדש **RecoveryDaysCalc** לחישוב הזכאות לימי הבראה לפי חודש מלא/חלקי.
  - עמודות חדשות במסך משכורות חודשיות: זכאות לחופשה (%), זכאות למחלה (%), זכאות
     להבראה (%). במקרה שהזכאות לחופשה/מחלה/הבראה ניתנת לעובד לפי האחוז מתוך החודש
     שבו עבד בפועל, עמודות אלו מציגות את האחוז הנ"ל.
    - מעתה ניתן להפיק דו"ח 102 למס הכנסה גם לתקופה של חצי שנה (ולא רק דו"ח חודשי/דו חודשי/תלת חודשי/שנתי).
- לתכנית הכנת משכורות חודשיות נוספה העמודה גם לעובדות בחל"ד, המאפשרת לפתוח גם תלושים לעובדות בחל"ד, יחד עם תלושי השכר הרגילים.

- למסך **הגדרות שכר** נוסף מסך הבן **הגדרות להסכם העסקה**, המאפשר להגדיר ערכים נפרדים עבור הגדרת שכר מסיך העדרת. שכר מסוימת ברמת **הסכם העסקה**. באופן דומה, למסך **הסכמי העסקה** נוסף מסך **הגדרות להסכם עסקה**..
- לדו"ח התחייבויות לפיצויים חופשה והבראה נוספה העמודה הבראה לעובדים חדשים, שניתן לסמן כדי שבדו"ח תוצגנה גם התחייבויות להבראה עבור עובדים חדשים, שעובדים פחות משנה.
- בהתאם להוראות רשות המיסים, חלו שינויים במסך טופס 101, בחלק הנוגע לבקשת נקודות זיכוי בגין ילדים. יש לשים לב לעזרה בעת רישום הפרטים במסך.
- למערכת נוסף הדו"ח החדש טופס 100 פירוט שנתי של השכר וניכויי דמי ביטוח לאומי ודמי ביטוח בריאות
   לעובד. כעת ניתן למלא ולהדפיס אותו. (ניתן גם לשלוח את הטופס לביטוח לאומי באופן מקוון, באמצעות WCF).
- למערכת נוסף המסמך החדש טופס 330 שמירת הריון, המאפשר להדפיס טופס בקשת גמלה לשמירת הריון עבור עובור עבור מסוימת.
- הדו"ח החדש, שיעורי ביטוח לאומי, שניתן להריץ ממסך שנות מס, מציג את שיעורי הביטוח הלאומי לפי שכר,
   וכן אפשרות להשוות אותם לשנה קודמת.
  - מעתה מס' תעודת הזהות של עובד חדש יכול לשמש גם כמספר העובד שלו, באמצעות הגדרת קבוע השכר
     החדש UserIdNumber .

### נוכחות

- מעתה קל יותר לעקוב אחרי סידור העבודה של העובדים בחברה. לכל משמרת ניתן להגדיר צבע רקע שונה,
   בעזרת העמודה החדשה צבע רקע ליומן, שנוספה למסכים שעות עבודה בסניף וסידור עבודה.
  - מעתה ניתן לקזז ש"נ חודשיות גם מהתעריף הנמוך לגבוה, בהתאם לערך החדש בקבוע השכר
     OvertimeOffset
- מעתה ניתן להפעיל את הדו"ח בקרת דווחי שעות לפרויקט גם ישירות ממסך משטח דווח שעות לפרוייקט.
   הדו"ח מופק פר עובד וחודש, לפי השורה הפעילה במסך.
  - במסך **הגדרות שכר**) שאפשר לקבוע באילו תנאים עובד שעבד (במסך הגדרות שכר) אפשר לקבוע באילו תנאים עובד שעבד משמרת לילה פטור מהגעה לעבודה ביום שלאחר מכן.

## מכירות, רכש ומלאי

מעתה ניתן להוסיף נספחים קבועים להדפסה/משלוח במייל של הצעות מחיר, הזמנות לקוח, הזמנות רכש
 ודרישות רכש, עם התווספות מסך הבן נספחים קבועים.

#### מכירות

- נוספה תמיכה באינטגרציה של פריוריטי עם מערכות eCommerce. הקבוע החדש eComTempCust קובע
   האם הזמנות שמגיעות לפריוריטי ממערכת מסחר אלקטרוני תיפתחנה על שם לקוח מזדמן או על שמו של לקוח קבוע.
  - מעתה ניתן להוסיף שני אנשי קשר ויותר בעלי אותו שם (ללקוחות שונים) באותה חברה.
  - למחולל דו"חות מכירות נוספו לרשימת העמודות האפשריות העמודות עלות ליחידה במטבע הראשי ועלות ליחידה במטבע המשני. כעת ניתן לחשב בקלות את העלות ליחידה גם אם מדובר במק"טים זהים מחשבוניות שונות.
- למסך הבן כתובת למשלוח (מסך בן של תעודות מכירה רבות) נוספו העמודות דואר אלקטרוני וטלפון נייד, מה שמאפשר גם התממשקות קלה יותר לאתרי eCommerce).

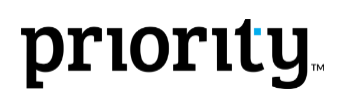

- לתכנית העתקת הזמנת לקוח נוספה האפשרות להעתיק נתונים גם למסכי הנכד עץ מוצר לשורת הזמנה וטקסט לשורת הזמנה, באמצעות עמודות הקלט החדשות כולל טקסט לפריט וכולל עץ מוצר לשורת הזמנה.
- באמצעות סימון העמודה החדשה הדפסת נספחי תעודה קודמת במסך הגדרות כספים ללקוחות, ניתן להוסיף בנספחים של חשבונית מרכזת (לצורך הדפסה) גם את הנספחים של התעודות עליה היא מבוססת (תעודת משלוח, קריאת שרות וכו').
  - מעתה ניתן להגדיר סף סגירה שונה להזמנות רכש ולהזמנות לקוח, עם העמודות החדשות סף סגירת הזמנת לקוח (%) וסף סגירת הזמנת לקוח, שנוספו למסך מאפיינים נוספים למוצר. בנוסף, העמודות סף סגירת הזמנת המנה (%) וסף סגירת הזמנת רכש. הזמנה (%) וסף סגירת הזמנת רכש.
    - בהרצת התכנית העתקת הצעת מחיר ללקוח ניתן כעת לסמן את העמודה החדשה לא להעתיק עלות, כדי שעלות הפריטים לא תועתק מהצעת המחיר המקורית, אלא תחושב מחדש עבור כל שורה בהצעה.
- התכנית החדשה עדכון הצעה לפי מהדורה (שמופעלת בהפעלה ישירה ממסך הצעות מחיר ללקוח) מאפשרת לעדכן הצעת מחיר קיימת לפי מהדורות קודמות שלה.
- נוספה תצורת הדפסה חדשה לכרטיס לקוח כרטיס לקוח שנוסף אליו דו"ח עם מספר חשבונית + כל ההזמנות שרלוונטיות לאותה חשבונית.

### מלאי

- מעתה ניתן להפיק את הדו"חות זמינות מוצרים וזמינות מוצרים מפורט גם לפי משפחת מוצר וסטטוס.
- קבוע התכנון החדש FixFirstRev, מאפשר לקבוע האם ניתן לבצע שינויים במהדורת עץ מוצר ראשונה (כלומר לשנות את מוצרי הבן והמיקומים במסכים מוצרי בן ומיקומים), כאשר המהדורה הראשונה היא גם היחידה שקיימת.
- מעתה ניתן לקלוט למערכת מלאי ממשטח הסבות ספירת מלאי גם ביחידות מפעל ולא רק ביחידות קניה/מכירה.
   כדי לעשות זאת יש לסמן את העמודה החדשה במסך, יחידות מפעל.
- למסך מוצרי בן (בן של כרטיס פריט) נוסף מסך הבן זמינות מוצר ומסך הנכד זמינות מוצר פירוט. באופן זה ניתן לראות את הזמינות של כל אחד ממוצרי הבן ללא צורך לצלול למסך כרטיס פריט של כל אחד מהם.
  - עדכונים בתיעוד סיבות השמדת מלאי:
  - נוסף מסך חדש **סיבות השמדה** (למלאי), המאפשר לעיין ולהגדיר סיבות להשמדת פריטי מלאי.
  - למסך **השמדות מלאי פירוט**, בן של **השמדות מלאי**, נוספה העמודה **ת. תפוגת תוקף**, המציגה c את תאריך תפוגת התוקף של הפק"ע/מנה אליה משתייך המוצר המיועד להשמדה.
- בנוסף, למסמך הדפסת תעודת השמדת מלאי נוספה האפשרות להוסיף חתימה בתחתית מסמכים.

#### רכש

- לתכנית הדפסת המחאות על דף חלק נוספה האפשרות לרשום הערות על ההמחאה.
- לתכנית העתקת הזמנת רכש נוסף קלט המאפשר לבחור עבור איזה סניף מיועדת ההזמנה החדשה.

## ניהול מחסנים (WMS) ואפליקציות שטח נוספות

- למסכים איזורי מחסן ואזורים במחסן, נוספה העמודה ליקוט משטחים שלמים, המאפשרת להגביל את הליקוט מאזור מחסן כלשהו למשטחים שלמים או למשטחי על בלבד.
- למסך אסטרטגיות ליקוט נוספה העמודה ליקוט משטחי על, שניתן לסמן אם רוצים שהאסטרטגיה תמליץ ללקט רק משטחי על שלמים, מאזורי מחסן שבהם מוגדרת האפשרות ליקוט משטחי על שלמים בלבד (בעמודה החדשה ליקוט משטחים שלמים).

 קבוע לוגיסטיקה חדש IPlanFlags, מאפשר לעדכן ערך מלאי גם ברמת האיתור והאזור (עדכון דגלי ערך מלאי: נכלל בערך מלאי, תנועות נכללות בתמחיר והעלמת מלאי לתכנון במסכים איתורים במחסן/איתורים באזור/אזורים במחסן/איזורי מחסן).

### משאבי אנוש

שיפורים במערכת הגיוס והטיפול במשרות:

- תוספות למסך משרות:
- המסך השתדרג, והוא מפורט יותר כעת, לאחר שנוספו לו עמודות רבות, כגון **שעות נוספות (בחודש), סוג** . תקן, מחליף ל, סיבה לגיוס ועוד...
- למסך נוספה התכנית הדפסת משרה (בהפעלה ישירה). התכנית מאפשרת להפיק דו"ח עם פרטי משרה/ות
   נבחרות, הכוללים את פרטי התפקיד, סוג התקן, דרישות המשרה והעלויות שלה ופרטים רבים נוספים.
  - למסך נוספו מסכי הבן:
  - מסך **עלויות המשרה**, שבו ניתן לרשום ולעיין במרכיבים השונים של עלות המשרה שנרשמה במסך האב.
    - מסך **אישור משרה**, שבו ניתן להשתמש כדי לאשר את המשרה.
- לתפריט טבלאות מועמדים ומשרות נוספו המסכים סוגי תקן, שבו ניתן לרשום את סוגי התקן הקיימים בחברה
   סיבות עזיבה, שבו ניתן לרשום סיבות אפשריות לעזיבה של מקום העבודה ורשימות מאשרי משרות, שבו ניתן
   לרכז את הרשימות השונות של מאשרי משרות.
  - לתפריט הגדרות מבנה ארגוני נוסף המסך חטיבות/אגפים, בו ניתן לרשום את שמות החטיבות והאגפים הקיימים בחברה. העמודה חטיבה/אגף, נוספה למסך סניפים.

#### ייצור

- מעתה, ברישום פק"ע למוצר הנמצא באמצע תהליך ייצור במסך זוודים למשלוח/הורדה, תתווסף אוטומטית
   שורה גם לשליחת המוצר המיוצר עצמו במסך משלוח לקבמ"ש\הורדת זווד פירוט, אם מדובר בזווד שאמור
   להישלח לקבלן משנה.
  - תכנון MRP תעשייתי מתחשב מעתה בפחת גם ברמת הפעולה, ולא רק ברמת המוצר.
  - למסך פירוט דיווח ייצור נוספה בדיקה שמטרתה למנוע פיצול משטחים בין שני איתורים/מחסנים, לפי קבוע
     הלוגיסטיקה IPalletinv. אם ערך הקבוע הוא 1, ויש פיצול משטחים, תופיע הודעת שגיאה.
  - מעתה, כשמתקבל פריט מיוצר ממחסן של קבלן משנה ללא מספר פק"ע, המערכת תציג הודעת אזהרה, עם תזכורת למלא את מספר הפק"ע.

## בינלאומי

- : שינויים ושיפורים בממשק של פריוריטי עם ShipEngine
- לתכנית **משלוח עם ShipEngine** נוספה האפשרות לעיין בתעריפי שיטות שילוח שונות, המוצעים ע"י המשלח של ההזמנה, ולבחור את התעריף הרצוי.
  - ShipEngine מעתה ניתן לעקוב אחרי משלוחים שנעשו בעזרת
- ולעקוב , ShipEngine ממסך משלוחים ללקוח ניתן מעתה להריץ את התכנית מעקב חבילה אוסים אחרי מיקום החבילה בכל זמן נתון.

- למסך PL פרטים נוספים (בן של משלוחים ללקוח) נוספו העמודות אורך, רוחב, גובה ויחידת מידה
   עמודה זו לקריאה בלבד), כדי לאפשר לרשום מידות מדויקות של האריזות המקושרות לתעודת המשלוח.
   פרטים נוספים ניתן לקרוא בהוראות ההפעלה Interfacing with ShipEngine.
- א בממשק ל NACHA נוספה תמיכה בסוג תשלום CCD, באמצעות העמודה החדשה ברירת מחדל ל NACHA , שנוספה למסך סוגי תשלום.

### אירופה

- למסכי משטח הסבות של לקוחות/ספקים נוספה העמודה קוד מס, המאפשרת לציין את סוג המע"מ ללקוח/ספק הנוכחי. העמודה מאפשרת עבודה קלה יותר ללקוחות באירופה, שבה יש קודי מע"מ רבים ללקוחות ולספקים
  - נוספה תמיכה בדרישות הרשויות בפורטוגל הוספת קוד סיבה לפטור ממע"מ ב SAFT.

### (UK) אנגליה

• בהתאם לשינויים הרגולטוריים באנגליה, **פריוריטי** תומכת מעתה במערכת MTD להגשת מע"מ באופן דיגיטלי. (29,729) (508,201) פרטים נוספים ניתן לקרוא ברשימת החידושים באנגלית, **ובהוראות ההפעלה ל - MTD**, <u>כאן</u>.

## תכנות, תחזוקת מערכת ושונות

- נוספה תמיכה בשימוש ב oAuth2 מול Webservices.
- מעתה סייר ההרשאות מנהל גם הרשאות עבור תבניות Word.
- למסך מופעל מפרוצדורה (בן של תוכניות מקומפלות) נוסף מסך הבן פרמטרים לפרוצדורה, המאפשר להציג
   את הפרמטרים של הפרוצדורה (שממנה מופעלת התכנית המקומפלת) ללא צורך לעבור למחולל הפרוצדורות.
- למסך משתמשים מורשים לאפליקציה, בן של אפליקציות ברישיון, נוספה העמודה משתמש לא פעיל, המקלה על איתור משתמשים לא פעילים שעדיין מנצלים רישיון אפליקציה.
  - חידושים ב Web SDK וב REST API ניתן למצוא בפורטל המפתחים של פריוריטי.
    - למסך סניפים נוסף מסך הבן לוג שינויים.